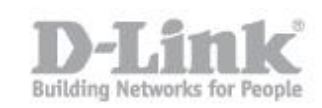

Il port forwarding è l'operazione che permette il trasferimento dei dati (forwarding) da un dispositivo di rete ad un altro tramite una specifica porta (port) di comunicazione.

Procedimento per configurazione del port forwarding:

STEP 1: collegare via cavo LAN il computer al DSL-2750B e attraverso un web browser (internet explorer e firefox sono i browser consigliati) accedere all'indirizzo ip di default del dispositivo 192.168.1.1 utilizzando le credenziali standard (utente "admin" e password "admin")

| C - LINK SYSTEMS, INC.   WIRELE<br>→ → → http://192.168.1.1/ |                           |
|--------------------------------------------------------------|---------------------------|
| D D-LINK SYSTEMS, INC.   WIR ×                               |                           |
| Product: DSL-27508                                           | Firmware Version: EU_1.02 |
| D-Link                                                       |                           |
|                                                              |                           |
| LOGIN<br>Log in to the router                                |                           |
| User Name : admin Password :                                 |                           |
| Log In                                                       |                           |
|                                                              |                           |
| Convricit © 2013-2015 D-Link Systems. Inc.                   |                           |

STEP 2: cliccare su ADVANCED -> Port Forwarding

| Product: DSL-2750B |                                                                                                    |                            |               |               | Firmware Version: EU_1.02 |
|--------------------|----------------------------------------------------------------------------------------------------|----------------------------|---------------|---------------|---------------------------|
| <b>D-Lin</b> l     | K                                                                                                    |                            |               |               |                           |
| DSL-2750B          | SETUP                                                                                                    | ADVANCED                   | MAINTENANCE   | STATUS        | HELP                      |
| Port Forwarding    | PORT FORWARDI                                                                                                    | NG                         |               |               | Helpful Hints             |
| Application Rules  | This is the ability to open ports in your router and re-direct data through those ports to a single PC on your Name does down many |                            |               |               |                           |
| QoS Setup          | network.                                                                                                    |                            |               |               | for a list of predefined  |
| Outbound Filter    | PORT FORWARDI                                                                                                    | NG RULES CONFIGUR          | ATION         |               | can still easily define a |
| Inbound Filter     | Remaining number of                                                                                                    | rules that can be created: | 47            |               | More                      |
| Wireless Filter    | -                                                                                                    |                            |               |               | THIC.                     |
| DNS Setup          | Name                                                                                                    |                            | External Port | Internal Port |                           |
| Firewall & DMZ     |                                                                                                    | << Application Name        |               |               |                           |
| Advanced Internet  | IP Address                                                                                                    | <                          | UDP           | UDP           |                           |
| Advanced Wireless  | lles Teterfrees                                                                                                    |                            |               |               |                           |
| Advanced LAN       | Use Interiace:                                                                                                    |                            |               |               |                           |
| Port Mapping       |                                                                                                    | App                        | bly           |               |                           |
| SNMP Setun         |                                                                                                    |                            |               |               |                           |

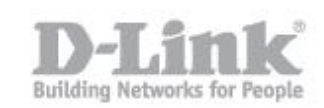

STEP 3: Selezionare la tipologia di servizio (Application Name) e dispositivo di rete (Computer Name) per i quali attivare la regola e spingere i tasti frecce uno alla volta (Nel nostro esempio stiamo attivando un servizio di condivisione EMULE su un computer della nostra LAN).

# PORT FORWARDING RULES CONFIGURATION

# Remaining number of rules that can be created: 47

|                |                    | External Port | Internal Port |
|----------------|--------------------|---------------|---------------|
| Name           | <<                 | тср           | ТСР           |
|                | Application Name 💌 |               |               |
| IP Address     | <<                 | UDP           | UDP           |
|                | Computer Name 🔽    |               |               |
| Use Interface: | PPPoE_8_32_1/ppp0  | ]             |               |
|                |                    |               |               |

Apply

Il sistema compilerá in automatico i campi adiacenti a fronte della nostra scelta, dovremo solo spingere il tasto Apply per applicare le modifiche. Nella parte sottostante della schermata visualizzeremo l'elenco delle regole implementate e salvate.N.B. nel caso in cui si vogliano rimuovere le regole impostate, basta selezionare nella ultima colonna "Remove" la casella relativa alla regola che vogliamo rimuovere e spingere il tasto "Remove Selected"

### PORT FORWARDING RULES CONFIGURATION

### Remaining number of rules that can be created: 45

|                             |                     | External Port | Internal Port |  |
|-----------------------------|---------------------|---------------|---------------|--|
| Name<br>Emule               | << Application Name | TCP<br>4662   | TCP<br>4662   |  |
| IP Address<br>192.168.1.242 | <<<br>Computer Name | UDP<br>4672   | UDP<br>4672   |  |
| Use Interface:              | PPPoE_8_32_1/ppp0   |               |               |  |
|                             |                     |               |               |  |

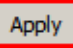

# ACTIVE PORT FORWARDING RULES

| Name  | Address       | External Port | Internal Port | Protocol | WAN Interface | Edit        | Remove |
|-------|---------------|---------------|---------------|----------|---------------|-------------|--------|
| Emule | 192.168.1.242 | 4662          | 4662          | TCP      | ppp0          | Edit        |        |
| Emule | 192.168.1.242 | 4672          | 4672          | UDP      | ppp0          | <u>Edit</u> |        |

Remove Selected